### ■ Windows Server バックアップの設定方法(1)

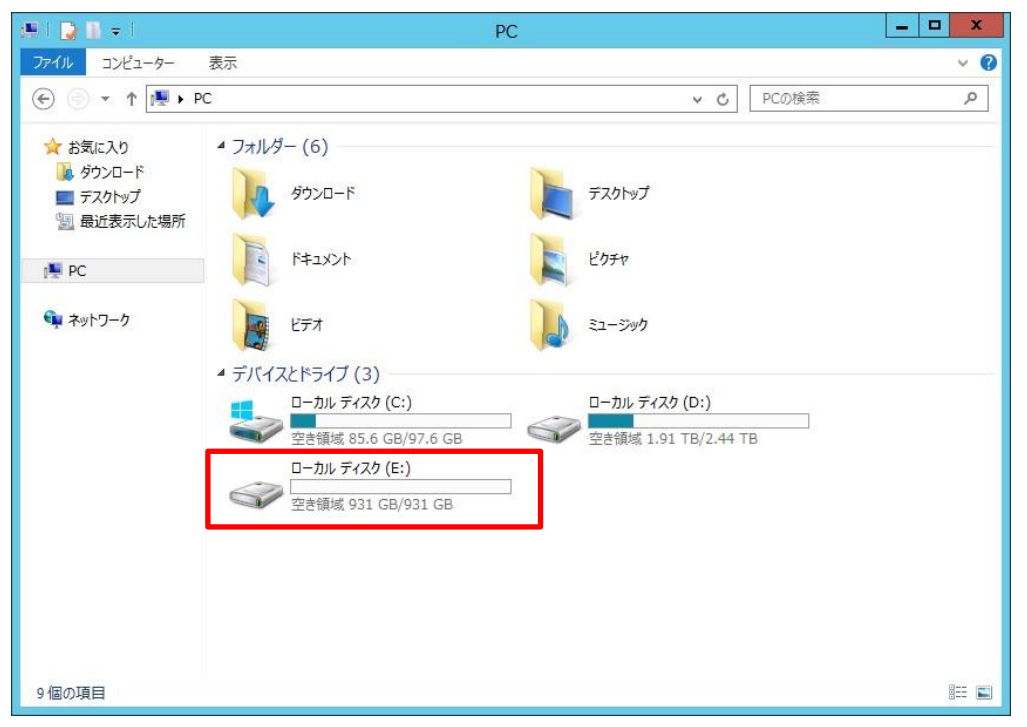

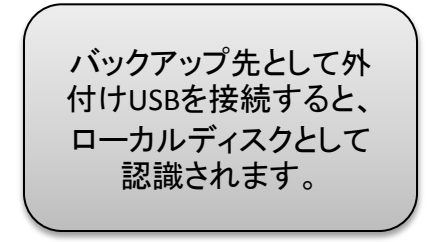

#### ■ Windows Server バックアップの設定方法(2) 6P 作成先ディスクの選択 Windows Server バック アップで先ほどの外付 はじめに バックアップの保存先ディスクを1つ以上選択してください。ディスクをオフサイトに保管する場合は、 複数のバックアップディスクを使用できます。 バックアップの構成の選択 けUSBハードディスク(E: 利用可能なディスク(A): (ックアップ(L) バックアップの時間の指定 ドライブ)をバックアップ ディフカ 夕前 サイブ 休田領域 ディフク内のボ 作成先の種類の 先に指定します。 Windows Server バックアップ ※ 設定方法の詳細は 確認 細を表示 取扱説明書を参照くだ ウィザードを終了すると、選択したディスクは再フォーマットされ、そのディスク上にある 既存のボリュームおよびデータはすべて削除されます。障害対策を目的としてバック 要約 さい。 アップをオフサイトに移動できるようにするため、また、バックアップの整合性を確保す るために、選択したディスク全体がバックアップの保存専用となり、エクスプローラーに は表示されなくなります。 選択したディスクを使用するには、「はい」をクリックしてください。 示(S)... Windows Server バック (\$U(Y) いいえ(N) アップのウイザードに従 うと①のダイヤログが出 ます。 < 前へ(P) 次へ(N) > 完了(F) キャンセル

### ■ Windows Server バックアップの設定方法(3)

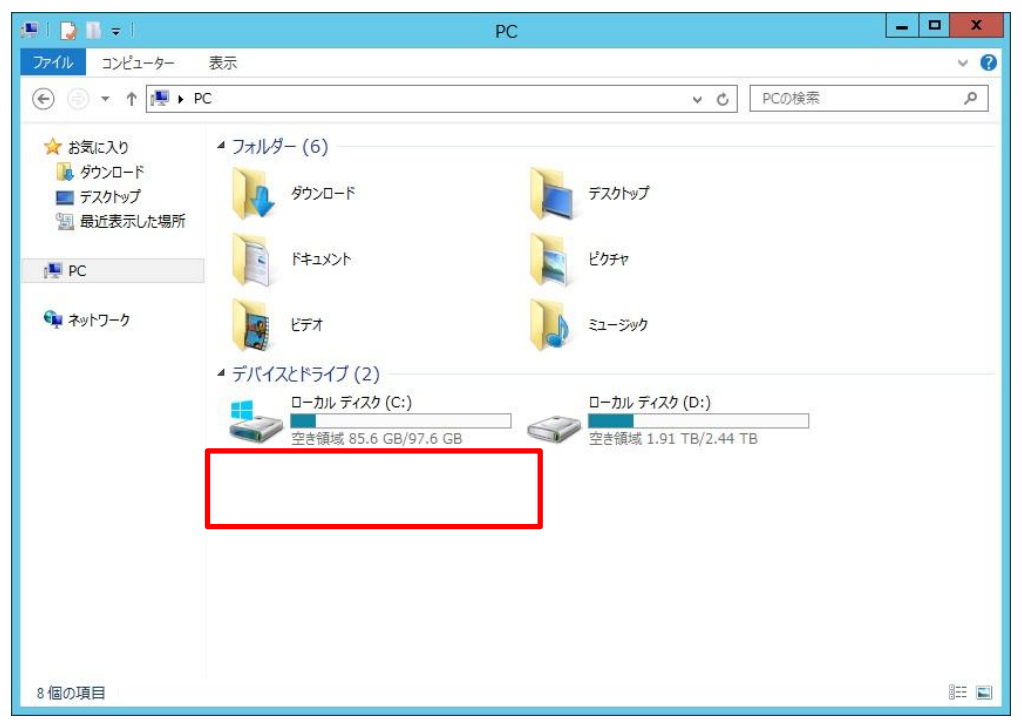

Windows Server バック アップの設定完了後、 バックアップ先として指 定した外付けハードディ スク(E:ドライブ)がエク スプローラに表示され ず、アクセスできなくな りました。

#### ■ Windows Server バックアップ設定完了後のバックアップHDDの確認(1)

| ディスクの管理                                            |                                                                            |        |             |           |            |                              |        |       | - 0 | x |
|----------------------------------------------------|----------------------------------------------------------------------------|--------|-------------|-----------|------------|------------------------------|--------|-------|-----|---|
| ファイル(E) 操作(A) 表示(V) ヘルプ(H)                         |                                                                            |        |             |           |            |                              |        |       |     |   |
|                                                    |                                                                            |        |             |           |            |                              |        |       |     |   |
| ボリューム                                              | レイアウト                                                                      | 種類     | ファイル シス     | 状態        | 容量         | 空き領域                         | 空き領域の割 |       |     |   |
| G                                                  | シンプル                                                                       | ベーシック  |             | 正常 (EFI   | 100 MB     | 100 MB                       | 100 %  |       |     |   |
| -                                                  | シンプル                                                                       | ベーシック  |             | 正常 (EFI   | 100 MB     | 100 MB                       | 100 %  |       |     |   |
|                                                    | シンプル                                                                       | ベーシック  |             | 正常 (EFI   | 100 MB     | 100 MB                       | 100 %  |       |     |   |
| -                                                  | シンプル                                                                       | ベーシック  |             | 正常 (EFI   | 100 MB     | 100 MB                       | 100 %  |       |     |   |
| 📾 (C:)                                             | ミラー                                                                        | ダイナミック | NTFS        | 正常 (ブー    | 97.66 GB   | 83.25 GB                     | 85 %   |       |     |   |
| 📾 (D:)                                             | RAID-5                                                                     | ダイナミック | NTFS        | 正常        | 2500.90 GB | 1963.8                       | 79 %   |       |     |   |
| HDL-ZWL 2016                                       | シンプル                                                                       | ベーシック  | NTFS        | 正常 (プラ    | 931.37 GB  | 902.15                       | 97 %   |       |     |   |
|                                                    |                                                                            |        |             |           |            |                              |        |       |     |   |
|                                                    | 1                                                                          |        |             |           |            | -                            |        |       |     |   |
| L= テイスク 2                                          | (6)                                                                        |        |             |           |            | (0.)                         |        |       |     | _ |
| 931 39 GB                                          | (C:)<br>100 MB 97.66 GB NTFS<br>正常 (EFI システム ) 正常 (ブート、ページ ファイル、クラッシュ ダンプ) |        |             |           |            | (0.)<br>833.63 GB NTFS<br>正常 |        |       |     |   |
| オンライン                                              |                                                                            |        |             |           |            |                              |        |       |     |   |
|                                                    |                                                                            |        |             |           |            |                              |        |       |     |   |
| Q=1742                                             |                                                                            |        |             |           |            |                              |        |       |     |   |
| ダイナミック                                             | 27/////////////////////////////////////                                    | (C:)   |             |           |            | (D:)                         |        |       |     |   |
| 931.39 GB                                          | 100 MB                                                                     | 97.66  | GB NTFS     |           |            | 833.63 GB                    | NTFS   |       |     |   |
| オンライン                                              | 正常 (EFI システ                                                                | ムノ 正常( | ブート, ページ ファ | イル、クラッシュダ | シプ)        | 正常                           |        |       |     |   |
|                                                    |                                                                            |        |             |           |            |                              |        |       |     |   |
| 💷 ディスク 4                                           |                                                                            |        |             |           |            |                              |        |       |     |   |
| ベーシック                                              | HDL-ZWL 2016_04_12 12:35 DISK_01                                           |        |             |           |            |                              |        |       |     |   |
| 931.39 GB                                          | 931.37 GB NTFS                                                             |        |             |           |            |                              |        | 20 MB | -   |   |
| 12712                                              | 上吊 (ノフ1 ペリ ハーティンヨン)                                                        |        |             |           |            |                              |        | 木割り当  |     |   |
|                                                    | 1                                                                          |        |             |           |            |                              |        |       |     |   |
|                                                    |                                                                            |        |             |           |            |                              |        |       |     |   |
| ■ 未割り当て ■ プライマリ パーティション ■ ミラー ポリューム ■ RAID-5 ポリューム |                                                                            |        |             |           |            |                              |        |       |     |   |
|                                                    |                                                                            |        |             |           |            |                              |        |       |     |   |

1. 「サーバーマネー ジャー]から[ツール] → [コンピューターの 管理」をクリック。 2. [記憶域] → [ディスク の管理をクリック

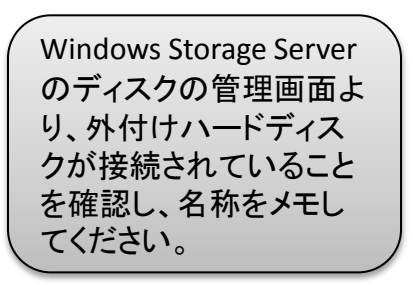

#### ■ Windows Server バックアップ設定完了後のバックアップHDDの確認(2)

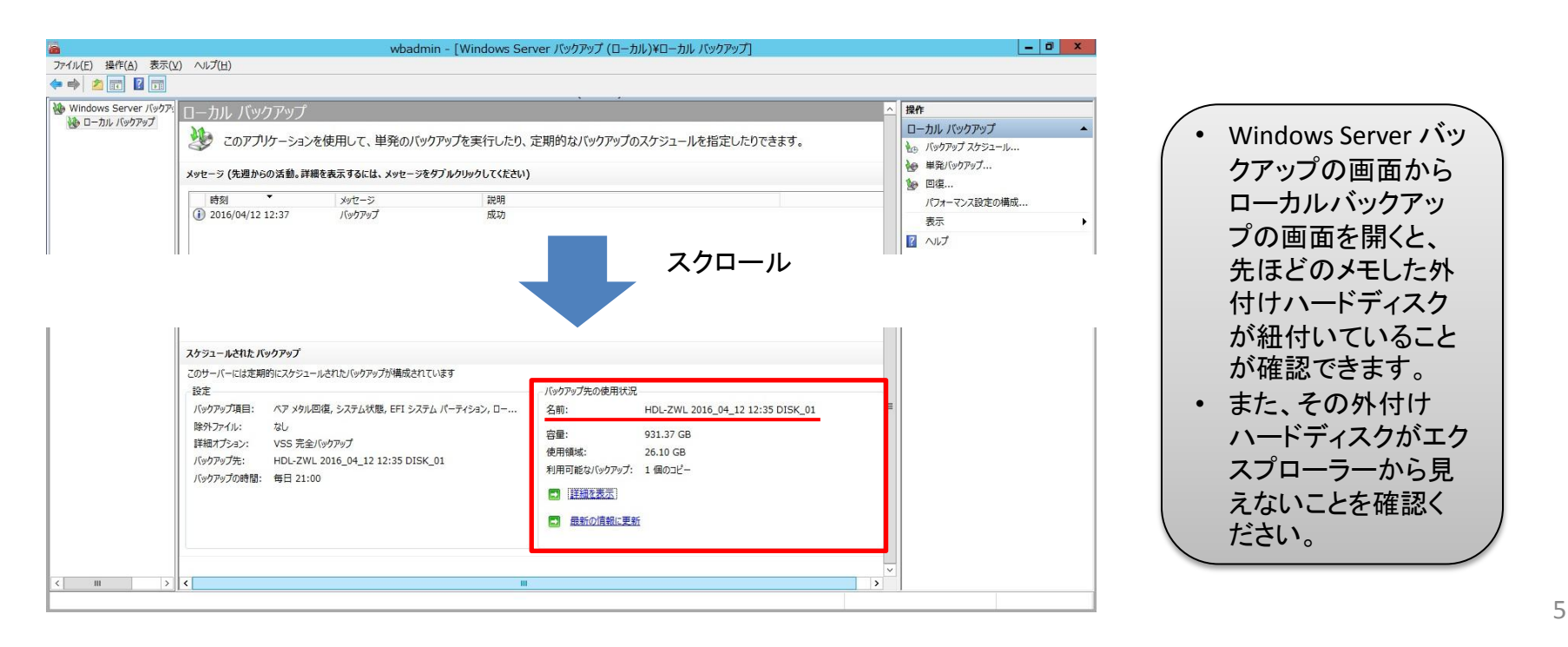

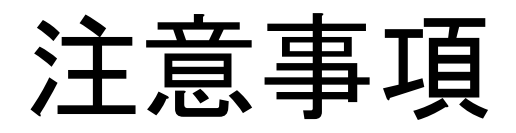

- 復旧はWindows Server バックアップより行ってくだ さい。
- 共有フォルダーのシャドウ コピーもご利用いただけま すが、最新のランサムウェ アでシャドウコピーを破壊 するものもございます。
  Windows Server バックアッ プとの併用をオススメいた します。
- クローン for Windowsを利用して、 リレーNAS構成をしている場合、 スレーブのシャドウコピーを有効 いただくことで、スレーブの同期 データを保護することも可能です。

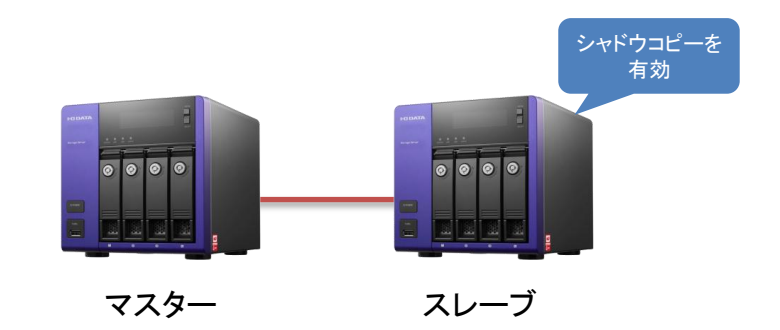